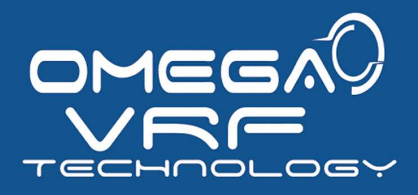

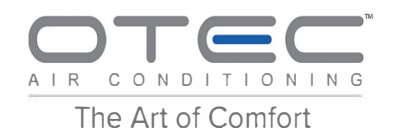

# VAECD-D001 Series Deluxe Wired Controller INSTALLATION & OWNER'S MANUAL ENGLISH

✓ Read this Manual before the operation and keep it for reference.

OTECO

 Read all safety precautions on the manual, improper use can cause serious injury.

Is a product of

Specification and performance data listed herein are subject to change without notice

**DMEGN** Environmental Technologies LLC.

- Read this manual carefully and be sure you understand the information provided before attempting to use the product.
- Keep this manual where it is readily accessible after reading it through.
- If another user operates the product in the future, be sure to hand over this manual to the new user.

# **Table of Contents**

| Safety Precautions                   | 1  |
|--------------------------------------|----|
| Installation                         | 2  |
| 1. Accessories                       | 2  |
| 2. Installation Procedure            | 3  |
| 3. Field Settings                    | 14 |
| 4. Setting the IDU Address           | 23 |
| 5. Checking Error History            | 25 |
| Basic Operation                      | 26 |
| 1. Button Locations and Descriptions | 26 |
| 2. Display Description               |    |
| 3. ON/OFF                            | 31 |
| 4. Setting the Mode                  | 31 |
| 5. Setting the Fan Speed             | 32 |
| 6. Setting the Temperature           | 33 |
| 7. KEY LOCK                          | 34 |
| 8. Reset Filter Indicator            | 35 |
| Quick Reference                      | 36 |
| Main Menu Items                      | 36 |
| Menu Options                         | 39 |
| 1. Menu Operations                   | 39 |

| 2. Setting the Louver              |    |
|------------------------------------|----|
| 3. Setting TIMER CONFIGUREATION    |    |
| 4. Setting TIMER ON                | 42 |
| 5. Setting TIMER OFF               |    |
| 6. Setting Schedule Configuration  | 43 |
| 7. Selecting Daily Pattern         | 44 |
| 8. Setting the Schedule            |    |
| 9. Setting EXTENSION               |    |
| 10. Setting the Date and Time      |    |
| 11. Setting Daylight Saving Time   | 50 |
| 12. Indoor Temperature Display     |    |
| 13. Locking Function               |    |
| 14. Setting the ECONOMY MODE       |    |
| 15. Setting the SILENT MODE        |    |
| 16. Setting the IDU LED INDICATORS |    |
| 17. Setting the TEMPERATURE UNIT   |    |
| 18. Setting the LED INDICATOR      |    |
| 19. Setting the KEYPRESS TONE      |    |
| 20. Setting the AUX HEATER         | 60 |
| Troubleshooting                    |    |

# Safety precautions

This appliance is not intended to be used by persons, including children, with reduced physical, sensory or mental capabilities or lack of experience and knowledge, unless they are supervised or have been given instructions on how to use the appliance by a person responsible for their safety. Childen should be supervised to ensure that they do not play with the appliance.

Please read these Safety Precautions carefully before installing the wired controller.

Identifier description

| Identifier  | Meaning                                                                                                    |
|-------------|----------------------------------------------------------------------------------------------------|
| Warning     | Failure to follow these instructions properly may result in personal injury or loss of life.                                                             |
| Caution     | Failure to observe these instructions properly may result in property damage<br>or personal injury, which may be serious depending on the circumstances. |
| i Important | Indicates a useful hint or additional information.                                                                                                    |

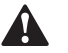

Warning

- Ask your dealer or qualified personnel to carry out installation work. Do not attempt to install the wired controller yourself. Improper installation may result in water leakage, electric shocks or fire.
- Consult your local dealer regarding relocation and reinstallation of the wired controller. Improper installation work may result in leakage, electric shocks or fire hazards.
- Install the wired controller in accordance with the instructions in this manual. Improper installation may result in water leakage, electric shocks or fire.
- Be sure to use only the specified accessories and parts for installation work. Failure to use the specified parts may result in the unit falling down, water leakage, electric shocks or fire.
- Install the wired controller on a foundation strong enough to withstand the weight of the wired controller. Insufficient strength may result in the wired controller falling down and causing injury.
- Electrical work must be performed in accordance with the relevant local and national regulations and with the instructions in this manual. Be sure to use a dedicated power supply

circuit only. Insufficient power circuit capacity and improper workmanship may result in electric shocks or fire.

- Always perform installation work with the power turned off. Touching electric parts may result in electric shock.
- Do not disassemble, reconstruct or repair. This may result in electric shock and/or fire.
- Make sure that all wiring is secured, the specified wires are used and that there is no strain on the terminal connections or wires. Improper connections or securing of wires may result in abnormal heat build-up or fire.
- The choice of materials and installations must comply with the applicable national and international standards.

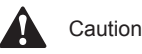

- To avoid leakage and electric shock due to entry of water or insects, fill the wiring through hole with putty.
- To avoid electric shocks, do not operate with wet hands.
- Do not wash the wired controller with water, as this may result in electric shocks or fire.
- When the follow me function of the remote controller is used, select the installation location while considering it should be a place:
  - 1. Where the average temperature in the room can be detected.
  - 2. Which is not exposed to direct sunlight.
  - 3. Which is not near a heat source.
  - 4. Which is not affected by the outside air or air draught due to, for example, opening/closing of doors, the air outlet of the indoor unit or the like.

# Installation

## 1. Accessories

The following accessories are included.

| No. | Name                                 | Qty. | Remarks            |
|-----|--------------------------------------|------|--------------------|
| 1   | Cross round head wood mounting screw | 3    | φ4X20mm            |
| 2   | Cross round head mounting screw      | 2    | M4X25mm            |
| 3   | Installation & Owner's Manual        | 1    |                    |
| 4   | Plastic expansion pipe               | 3    | φ4.2X28.5mm        |
| 5   | Plastic screw bar                    | 2    | 🧿 φ5X16mm          |
| 6   | Infrared cable                       | 1    | For Non 2nd DC IDU |

# 2. Installation Procedure

# 2-1 Determine where to install the remote controller

Make sure to follow the Safety Precautions when determining the location.

# 2-2 Dimension drawing

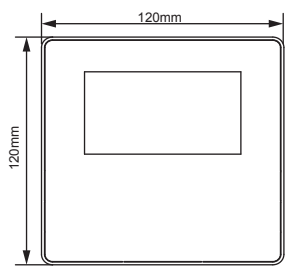

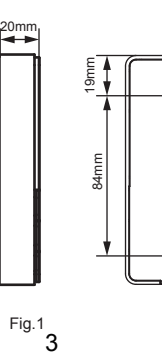

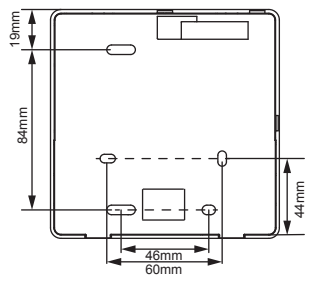

# 2-3 Back cover installation

2-3-1 Insert the tip of a straight head screwdriver into the buckling position at the bottom of the wired controller, and lift the screwdriver to pry open the back cover. (Pay attention to the lifting direction. Incorrect lifting with damage the back cover!) (Fig. 2)

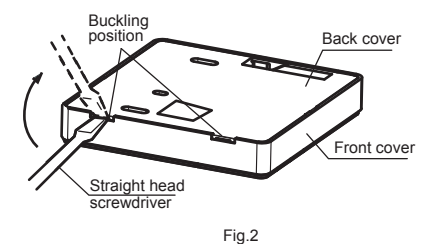

2-3-2 Use three M4X20 screws to mount the back cover on the wall. (Fig. 3)

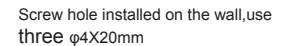

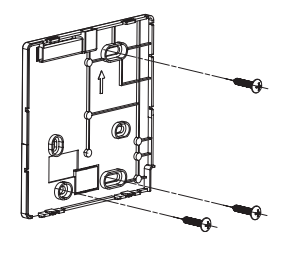

Fig.3

2-3-3 Use two M4X25 screws to install the back cover on the 86 electrical box, and use one M4X20 screw to fix to the wall. (Fig.4)

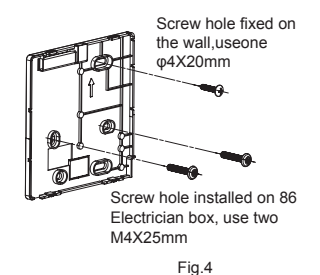

2-3-4 Adjust the length of the two plastic screw bars in the accessories so there is a uniform distance between the electrical box screw bar and the wall. Make sure that it is as flat as the wall when installing the screw bar to the electrical box screw bar. (Fig.5)

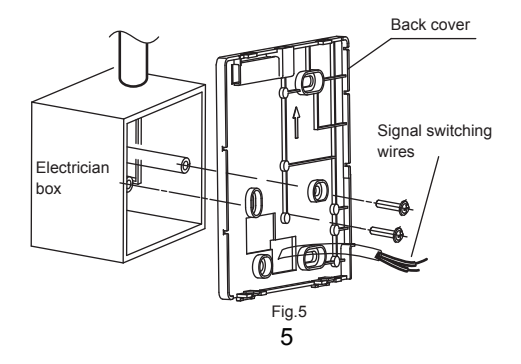

2-3-5 Use cross head screws to fix the wired controller bottom cover in the electric control box through the screw bar. Make sure that the wired controller bottom cover is on the same level after installation, and then install the wired controller back onto the bottom cover.

2-3-6 Fastening the screw too tightly will lead to deformation of the back cover.

# 2-4 Wire outlet

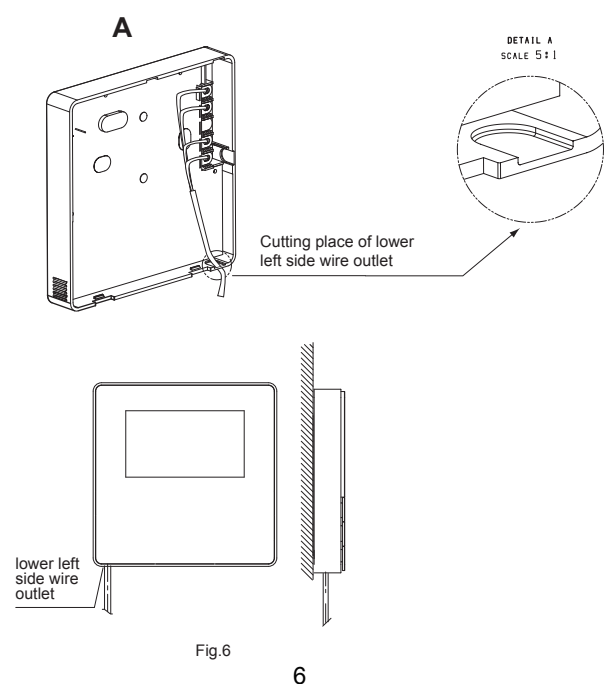

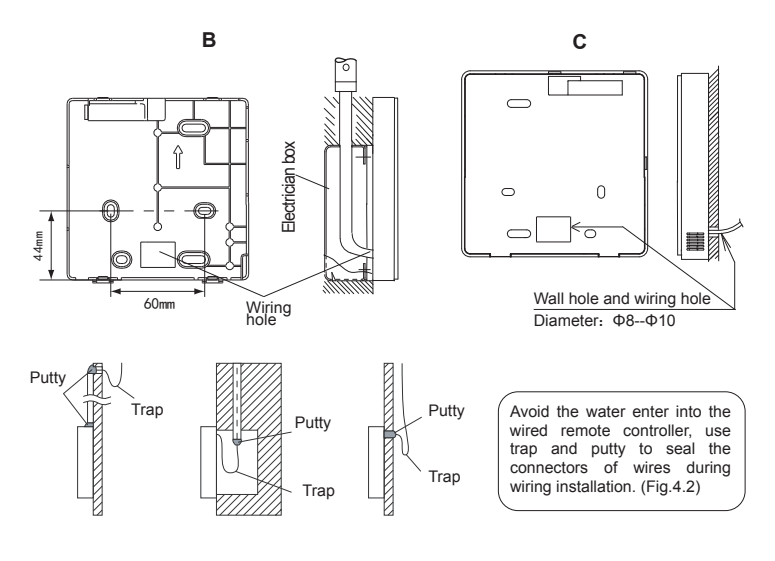

Fig.7

## 2-5 Install wires

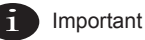

- The switch box and control wire for 2nd DC IDU are not attached.
- Do not touch the remote controller main board.

#### 2-5-1 Wiring specifications

|               | Shielded, 2-conductor or 4-conductor. (2nd generation DC IDU)        |  |  |
|---------------|----------------------------------------------------------------------|--|--|
| Wiring type   | Shielded, 4-conductor. (Non 2nd generation DC IDU)                   |  |  |
| Wiring size   | AWG 20                                                               |  |  |
|               | Maximum 200 m (656 ft) for 2nd generation DC IDU (X1/X2/D1/D2 ports) |  |  |
| Wiring length | Maximum 20 m (66 ft) for Non 2nd generation DC IDU (CN2 ports)       |  |  |

2-5-2 Wired controller connection and communication mode selection

For the 2nd generation DC IDU or Non 2nd generation DC IDU, select the connection mode according to Table-1.

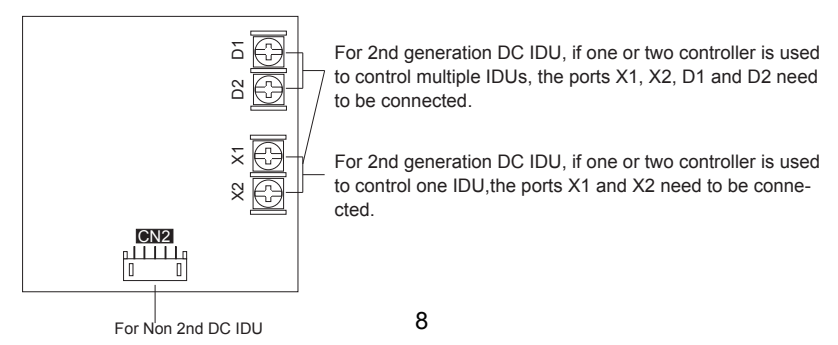

#### Table-1

| Connecting terminal             |       |       | nal |                                                                                                    |
|---------------------------------|-------|-------|-----|----------------------------------------------------------------------------------------------------|
|                                 | X1/X2 | D1/D2 | CN2 |                                                                                                    |
| 2nd generation<br>DC IDU        | 0     | ×     | ×   | One or two wired controllers used to<br>control one IDU, implementing two-way<br>communication.       |
|                                 | 0     | 0     | ×   | Two wired controllers used to control<br>one or multiple IDUs, implementing<br>two-way communication. |
| Non 2nd<br>generation DC<br>IDU | ×     | ×     | 0   | One wired controller used to control<br>one IDU, implementing one-way<br>communication.               |

O: connected

X: not connected

2-5-3 For the 2nd generation DC IDU, the wired controller connects to the IDU X1 and X2 ports through the X1 and X2 ports. There is no polarity between X1 and X2. See Fig. 8.

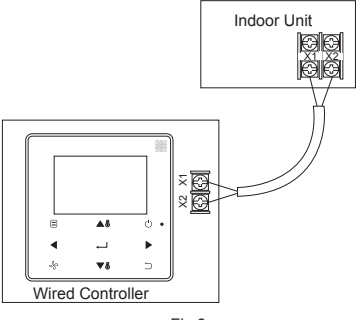

Fig.8

2-5-4 For the 2nd generation DC IDU, the main/secondary wired controller can be used to enable two wired controllers to control one IDU, and the wired controllers connect to the IDU X1 and X2 ports through the X1 and X2 ports. There is n o polarity between X1 and X2. See Fig. 9

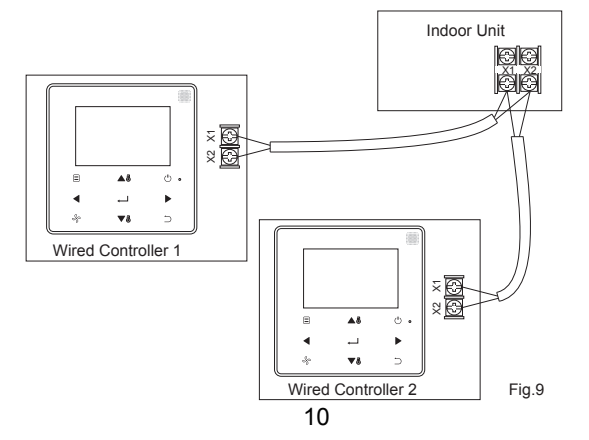

2-5-5 For the 2nd generation DC IDU, one or two wired controllers can also support multiple IDUs (a maximum of 16 IDUs). In this case, the wired controller and IDU need to be connected to the X1, X2, D1 and D2 ports at the same time. There is No polarity between the wired controller and X1, X2 of IDU, as well as between the wired controller and D1, D2 of IDU. The D1/D2 line sequence between the main and secondary wired controllers must be consistent. see Fig. 10 and Fig. 11.

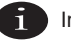

# Important

- When the wired controller detects connection to multiple IDUs at the same time, it will send
  a command to disable the remote control signal receiving function of the IDU.
- The IDU remote control reception enabling can be changed through the SERVICE menu.
   If the remote control reception enabling status of IDU is set, the statuses of IDUs under group control may not be consistent.
- In group control, the wired controller is synchronized to the state of the IDU with the smallest address.
- In group control, there will be no error prompt on the wired controller except when the IDU
  with the smallest address has been disconnected. Once the IDU except the smallest address
  IDU is powered on again, the remote send and receive functions will be automatically restored.
- In group control, regardless if the remote send and receive functions of the IDU have been enabled in the settings, when the centralized controller/upper computer is used to update the state to that of an IDU that does not have the smallest address, this may cause the states of other IDUs under group control to be inconsistent.

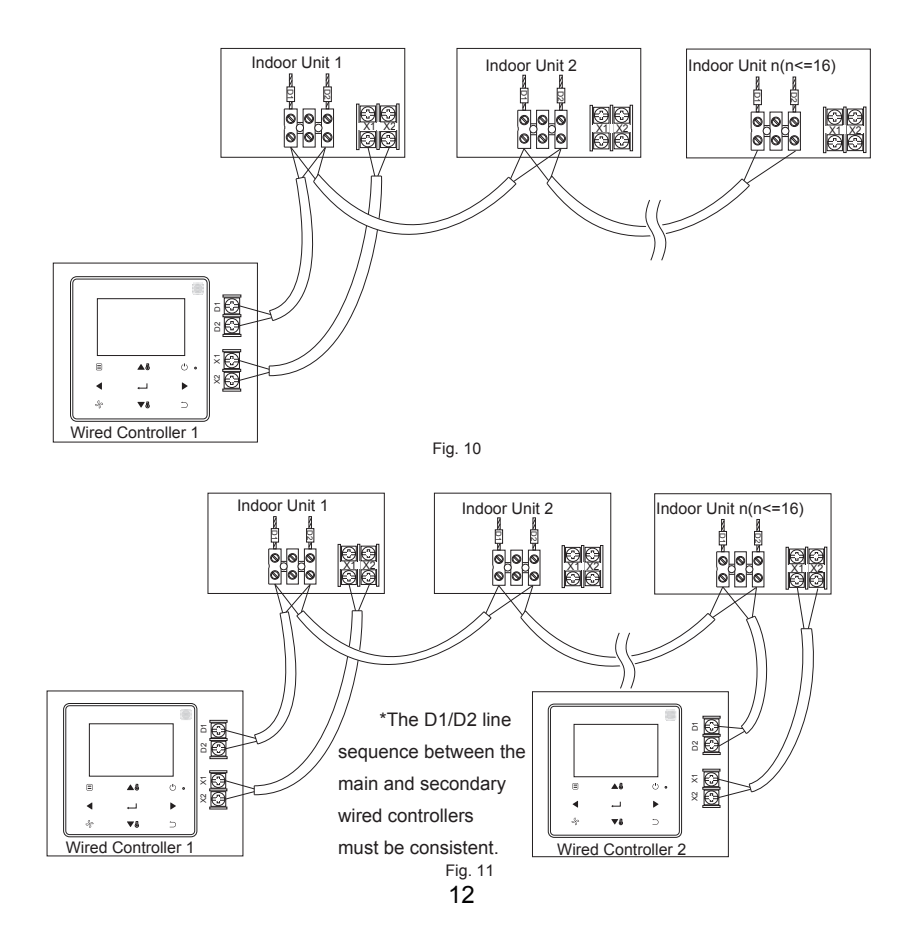

2-5-6 For the non 2nd generation DC IDU, the wired controller needs to be interconnected to the 5-core terminal on the IDU display panel through the CN2 port. See Fig. 12.The following standard connection cable set ① as configured for the following wired controller accessory.

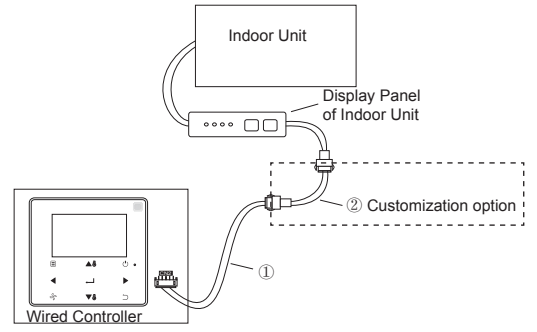

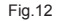

#### 2-6 Front cover installation

After adjusting the front cover, buckle the front cover; avoid clamping the communication switching wire during installation. (Fig. 13)

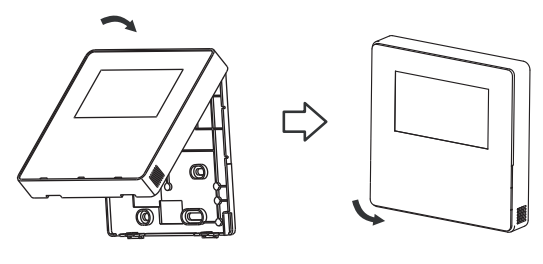

Correctly install the back cover and firmly buckle the front and back covers; otherwise, the front cover will fall off. (Fig.14)

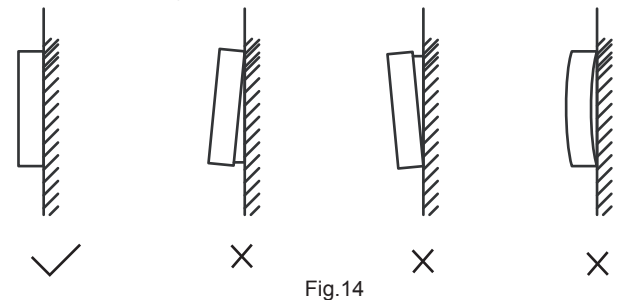

#### **Field Settings**

Press and hold BACK  $\bigcirc$  and FAN  $\stackrel{Q}{\rightarrow}$  at the same time for 5 seconds to enter the interface for parameter settings, as shown in Fig. 15

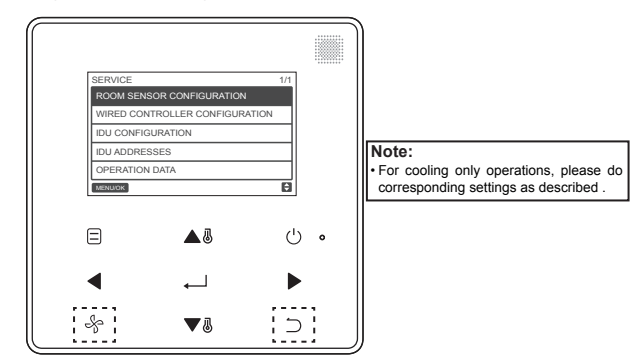

Fig. 15 — Accessing the Parameter Settings Menu

Press TEMP UP ▲ or TEMP DOWN ▼ oto move the cursor and select an entry as shown in Fig. 16, and press MENU/OK L to enter this setting.

| SERVICE                        | 1/1 |
|--------------------------------|-----|
| ROOM SENSOR CONFIGURATION      |     |
| WIRED CONTROLLER CONFIGURATION |     |
| IDU CONFIGURATION              |     |
| IDU ADDRESSES                  |     |
| OPERATION DATA                 |     |
| MENU/OK                        | ¢   |

Fig. 16— Changing the Selection

Press TEMP UP ▲<sup>®</sup> or TEMP DOWN ▼<sup>®</sup> to adjust the parameter, as shown in Fig. 17

| SERVICE - SENSOR CONFIG |   |  |
|-------------------------|---|--|
| LOCATION                |   |  |
| INDOOR UNIT             |   |  |
| MENU/OK                 | ¢ |  |

Fig. 17 — Adjusting the parameter setting

On the last menu, press MENU/OK  $\leftarrow$  to confirm and return to the homepage. Press BACK to confirm and return to the previous parameter or wait for 30 seconds to automatically exit parameter settings. For the parameter details, see Table 2, Table 3 and Table 4

#### Table-2 Service menu

| Level 1 Menu                         | Level 2 Menu                    | Content Settings                                                                                                    |
|--------------------------------------|---------------------------------|----------------------------------------------------------------------------------------------------|
|                                      | LOCATION                        | WIRED CONTROLLER / INDOOR UNIT(default)                                                                                                    |
| ROOM SENSOR<br>CONFIGURATION         | OFFSET                          | -5°C / -4°C/ -3°C/ -2°C/ -1°C/ 0°C(default) / 1°C/<br>2°C / 3°C / 4°C / 5°C<br>-5°F / -4°F / -3°F / -2°F / -1°F / 0°F(default) / 1°F/<br>2°F / 3°F / 4°F / 5°F |
|                                      | ROLE                            | MAIN(default) / SECONDARY                                                                                                    |
|                                      | COOLING ONLY                    | ENABLED/ DISABLED(default)                                                                                                    |
|                                      | SETTING<br>CONFIGURATION        | Temperature increment(°C display only):<br>0.5 / 1(default)                                                                                                    |
|                                      |                                 | Fan speeds 3 / 7 (default)                                                                                                    |
| WIRED<br>CONTROLLER<br>CONFIGURATION | TEMP SETTING<br>LIMITS          | Cooling mode minimum: 17 ~ 30°C (62 ~<br>86°F), default: 17°C(62°F)                                                                                            |
|                                      |                                 | Heating mode maximum: 17 ~ 30°C (62 ~<br>86°F), default: 30°C(86°F)                                                                                            |
|                                      | INFRARED<br>RECEIVER            | Sets if the wired controller can receive the remote<br>controller signal and forward the signal to the IDU<br>ENABLED (default)/ DISABLED                      |
|                                      | AUTO RESTART                    | ENABLED (default)/ DISABLED                                                                                                    |
|                                      | CLEAN FILTER<br>REMINDER PERIOD | NONE(default) / 1250HOURS / 2500HOURS / 5000<br>HOURS / 10000HOURS                                                                                             |

|                      | LOUVER                  | VERTICAL: ENABLED (default)/ DISABLED<br>Sets if the vertical swing function of wired controller<br>is valid                                                                                     |
|----------------------|-------------------------|----------------------------------------------------------------------------------------------------|
|                      |                         | HORIZONTAL: ENABLED (default)/ DISABLED<br>Sets if the horizontal swing function of wired<br>controller is valid                                                                                 |
|                      |                         | ENABLED (default)/ DISABLED                                                                                                    |
| IDU<br>CONFIGURATION | AUX HEATER              | Activation temp:<br>-5 ~ 20°C (23 ~ 68°F), default: 15°C (59°F)<br>Sets so that E-heat can be started in the heating<br>mode when the Outdoor ambient(T4) is lower than<br>the above temperature |
|                      |                         | Cooling mode temperature compensation:<br>0:0°C<br>1:2°C<br>FF(default): according to the IDU settings                                                                                           |
|                      | TEMP<br>COMPENSATION    | Heating mode temperature compensation:<br>0: 6°C<br>1: 2°C<br>2: 4°C<br>3: 6°C<br>4: 0°C<br>FF (default): according to the IDU settings                                                          |
|                      | EXV STANDBY<br>POSITION | 0: 72 steps<br>1: 96 steps<br>FF(default): according to the IDU settings                                                                                                    |

|  | COLD DRAFT<br>PREVENTION         | In heating mode the fan does not run when the indoor<br>heat exchanger temperature is equal to or lower than:<br>0: 15°C (for fresh air indoor unit: 14°C)<br>1: 20°C (for fresh air indoor unit: 12°C)<br>2: 24°C (for fresh air indoor unit: 16°C)<br>3: 26°C (for fresh air indoor unit: 18°C)<br>FF(default): according to the IDU settings |
|--|----------------------------------|----------------------------------------------------------------------------------------------------|
|  | SHUTDOWN<br>OPERATION<br>LENGTH  | In heating mode when the set temperature has been<br>reached, the fan operates in "T" minutes off / 1 minute<br>on repeating cycle<br>T=0 / 1 / 2 / 3 / FF(default)<br>0: 4 minutes<br>1: 8 minutes<br>2: 12 minutes<br>3: 16 minutes<br>FF(default): according to the IDU settings                                                             |
|  | STATIC PRESSURE                  | High static pressure, fresh air processing unit: 0~19,<br>FF (default)<br>Others: 0~9, FF (default)                                                                                                    |
|  | AUTO MODE<br>CHANGEOVER<br>DELAY | Minimum switching time between auto cooling and<br>auto heating operations<br>0(default): 15 minutes<br>1: 30 minutes<br>2: 60 minutes<br>3: 90 minutes                                                                                                    |
|  | KEYPRESS TONE                    | ENABLED (default)/ DISABLED                                                                                                    |

|                | INFRARED<br>RECEIVER        | Sets if the IDU can receive the remote controller signal ENABLED (default)/ DISABLED                                                                                                    |
|----------------|-----------------------------|----------------------------------------------------------------------------------------------------|
|                | AUTO RESTART                | ENABLED (default)/ DISABLED                                                                                                    |
| IDU ADDRESSES  |                             | Sets the IDU communication address (0 ~ 63#)                                                                                                    |
| OPERATING DATA | ERROR CODES                 | Last 10 fault records (IDU, ODU, wired controller)                                                                                                    |
|                | ODU DATA                    | (Refer to appendix 1 ODU information)                                                                                                    |
|                | IDU DATA                    | (Refer to appendix 2 IDU information)                                                                                                    |
|                | WIRED<br>CONTROLLER<br>DATA | Displays the wired controller software version, T1,<br>main or secondary wired controller, number of online<br>IDUs, and group NO.(In group control, the group<br>number is the smallest address among all IDUs +1) |

Table-3 Secondary controller service menu

| ROOM SENSOR<br>CONFIGURATION | LOCATION                    | WIRED CONTROLLER /<br>INDOOR UNIT                                                                                                    |
|------------------------------|-----------------------------|----------------------------------------------------------------------------------------------------|
|                              | ERROR CODES                 | Last 10 fault records (IDU, ODU, wired controller)                                                                                                    |
| OPERATING DATA               | ODU DATA                    | (Refer to appendix 1 ODU information)                                                                                                    |
|                              | IDU DATA                    | (Refer to appendix 2 IDU information)                                                                                                    |
|                              | WIRED<br>CONTROLLER<br>DATA | Displays the wired controller software version, T1,<br>main or secondary wired controller, number of online<br>IDUs, and group NO.(In group control, the group<br>number is the smallest address among all IDUs +1) |

Table-4 Service menu when the wired controller connects to the IDU through the CN2 port

| Level 1 Menu                         | Level 2 Menu                    | Set parameter                                                                                                    |
|--------------------------------------|---------------------------------|----------------------------------------------------------------------------------------------------|
| ROOM SENSOR<br>CONFIGURATION         | LOCATION                        | WIRED CONTROLLER / INDOOR UNIT(default)                                                                                                    |
|                                      | OFFSET                          | -5°C/ -4°C/ -3°C/ -2°C/ -1°C/ 0°C (default) / 1°C/<br>2°C/ 3°C/ 4°C / 5°C/-5°F/ -4°F/ -3°F/ -2°F/ -1°F/<br>0°F(default) / 1°F/ 2°F/ 3°F/ 4°F/5°F |
|                                      | COOLING ONLY                    | ENABLED/ DISABLED(default)                                                                                                    |
|                                      | SETTING<br>CONFIGURATION        | Temperature increment (°C display only):<br>0.5 / 1(default)                                                                                     |
|                                      |                                 | Fan speeds: 3 / 7 (default)                                                                                                    |
| WIRED<br>CONTROLLER<br>CONFIGURATION | TEMP<br>SETTING LIMITS          | Cooling mode minimum: 17 ~ 30°C(62 ~ 86°F),<br>default: 17°C(62°F)                                                                               |
|                                      |                                 | HEATING MODE MAXIMUM: 17 ~ 30°C(62 ~ 86°F),<br>default: 30°C(86°F)                                                                               |
|                                      | INFRARED<br>RECEIVER            | Sets if the wired controller can receive the remote controller signal and forward the signal to the IDU ENABLED (default)/ DISABLED              |
|                                      | AUTO RESTART                    | ENABLED (default)/ DISABLED                                                                                                    |
|                                      | CLEAN FILTER<br>REMINDER PERIOD | NONE(default) / 1250HOURS / 2500HOURS /<br>5000HOURS / 10000HOURS                                                                                |
| IDU ADDRESSES                        |                                 | Sets the IDU communication address (0 ~ 63#)                                                                                                    |

| OPERATING DATA | ERROR CODES              | Last 10 fault records (wired controller)                                 |  |
|----------------|--------------------------|--------------------------------------------------------------------------|--|
|                | ODU DATA                 |                                                                          |  |
|                | IDU DATA                 | -                                                                        |  |
|                | WIRED<br>CONTROLLER DATA | Displays the wired controller software version,<br>T1 (wired controller) |  |

Appendix 1 ODU Information

| No. | Large VRF Unit                                   | No. | Large VRF Unit                                        |
|-----|--------------------------------------------------|-----|-------------------------------------------------------|
| 1   | Unit address                                     | 20  | Inverter-module heatsink Temp. B(°C)                  |
| 2   | Outdoor ambient(T4) temperature (°C)             | 21  |                                                       |
| 3   | T2/T2B average Temp.(°C)                         | 22  |                                                       |
| 4   | Main heat exchanger pipe(T3)<br>temperature (°C) | 23  | Plate heat exchanger outlet (T6B)<br>temperature (°C) |
| 5   | Discharge Temp. of compressor A(°C)              | 24  | Plate heat exchanger inlet (T6A)<br>temperature (°C)  |
| 6   | Discharge Temp. of compressor B(°C)              | 25  | System discharge superheat degree                     |
| 7   | Inverter compressor A current(A)                 | 26  |                                                       |
| 8   | Inverter compressor B current(A)                 | 27  | Number of working indoor units                        |
| 9   |                                                  | 28  |                                                       |

| 10 | Fan speed                                               | 29 | Compressor discharge pressure (×0.1MPa) |
|----|---------------------------------------------------------|----|-----------------------------------------|
| 11 | EXVA position                                           | 30 | Reserved                                |
| 12 | EXVB position                                           | 31 | Most recent error or protection code    |
| 13 | EXVC position                                           | 32 | Inverter compressor A frequency         |
| 14 | Operating mode                                          | 33 | Inverter compressor B frequency         |
| 15 | Priority mode                                           | 34 | Unit capacity                           |
| 16 | Total capacity requirement correction<br>of indoor unit | 35 | Program version No.                     |
| 17 | Number of outdoor units                                 | 36 | Address of VIP indoor unit              |
| 18 | Total capacity of outdoor unit                          | 37 |                                         |
| 19 | Inverter-module heatsink Temp. A(°C)                    | 38 |                                         |

### Appendix 2 IDU Information

| No. | VRF Unit                  |
|-----|---------------------------|
| 1   | IDU communication address |
| 2   | Capacity (HP) of IDU      |
| 3   | IDU network address       |
| 4   | Set temperature Ts        |

| 5  | Room temperature              |
|----|-------------------------------|
| 6  | Actual T2 indoor temperature  |
| 7  | Actual T2A indoor temperature |
| 8  | Actual T2B indoor temperature |
| 9  | Fresh air unit Ta temperature |
| 10 |                               |
| 11 | Target superheat degree       |
| 12 | EXV degree                    |
| 13 | Software version No.          |
| 14 | Fault code                    |

## 4. Setting the IDU Address

The IDU communication address can only be set when the wired controller is connected to one IDU. Press TEMP DOWN ♥⑧ to move the cursor down, choose IDU ADDRESSES as shown in Fig. 18, and press MENU/OK ← to enter this setting.

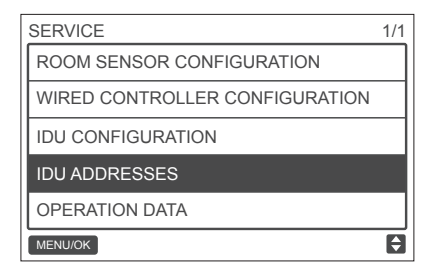

Fig. 18 - Accessing the IDU address

Press TEMP UP ▲ ♂ or TEMP DOWN ▼ ♂ to select the IDU address, and press MENU/OK ↓ to send this address to the IDU, as shown in Fig. 19.

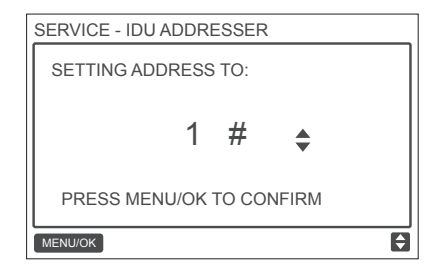

Fig. 19 - Setting the IDU address

Press BACK  $\Box$  twice or wait 30 seconds to automatically exit the parameter settings menu.

## 5. Checking Error History

Press and hold BACK ) and FAN the same time for 5 seconds to enter the interface for service menu, as shown in Fig. 20.

|   | SERVICE           |               | 1/1 |   |
|---|-------------------|---------------|-----|---|
|   | ROOM SENSOR CONFI | GURATION      |     |   |
|   | WIRED CONTROLLER  | CONFIGURATION |     |   |
|   | IDU CONFIGURATION |               |     |   |
|   | IDU ADDRESSES     |               |     |   |
| i | OPERATION DATA    |               | Ξŀ. |   |
|   | MENU/OK           |               | 0   |   |
|   |                   |               |     |   |
| ( | 3 🔺               | .8            | Ċ   | 0 |
|   |                   |               |     |   |
|   | ◀ ←               |               |     |   |
|   | •                 |               |     |   |
| - | k 🔻               | Л             | 5   |   |
|   | v 🔻               | •             |     |   |
|   |                   |               |     |   |

Fig. 20 - Accessing the parameter settings menu

Press TEMP DOWN ▼ to move the cursor and select OPERATION DATA, and press MENU/OK

| SERVICE - OPERATION DATA |
|--------------------------|
| ERROR CODES              |
| ODU DATA                 |
| IDU DATA                 |
| WIRED CONTROLLER DATA    |
|                          |
| MENU/OK                  |

Fig. 21- Accessing ERROR CODES

Error codes and unit No. will be showed, the lash 10 events are displayed.

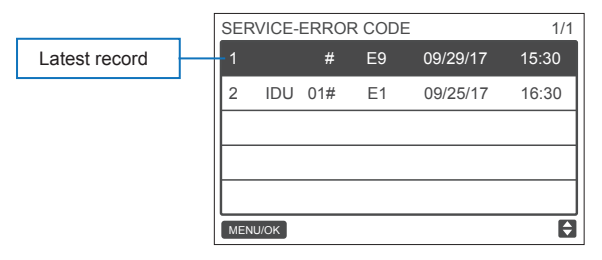

# **Basic Operation**

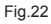

## 1. Button Locations and Descriptions.

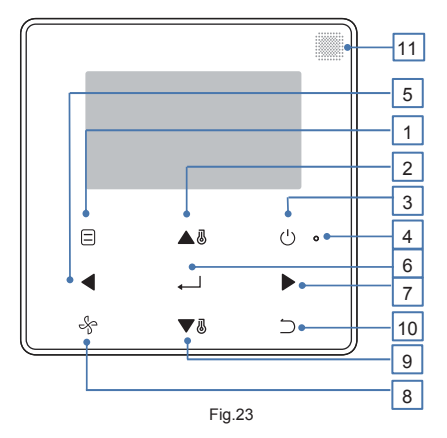

#### Table-5 Button descriptions

| Button                                        | Description                                                                   |
|-----------------------------------------------|-------------------------------------------------------------------------------|
| 1. MODE                                       | Selects the running mode.                                                     |
| 2. TEMP UP button                             | Increases the set temperature.                                                |
| 3. ON/OFF button                              | Turns on/off IDU .                                                            |
| 4. LED (green)                                | Stays solid green when the unit is powered on and blinks if there is a fault. |
| 5. LEFT button                                | Selects options to the left.                                                  |
| 6. MENU/OK button                             | Enters the menu/sub-menu.Confirms selection.                                  |
| 7. RIGHT button                               | Selects options to the right.                                                 |
| 8. FAN                                        | Selects fan speed.                                                            |
| 9. TEMP DOWN button                           | Reduces the set temperature.                                                  |
| 10. BACK button                               | 1. Returns to the previous level. 2. Press this button for 3s to lock/unlock  |
| 11. Remote controller signal receiving window | Receives the remote controller control signal.                                |

\* Only the backlight is turned on when the button is pressed for the first time when the wired controller backlight is off.

### 2. Display Description

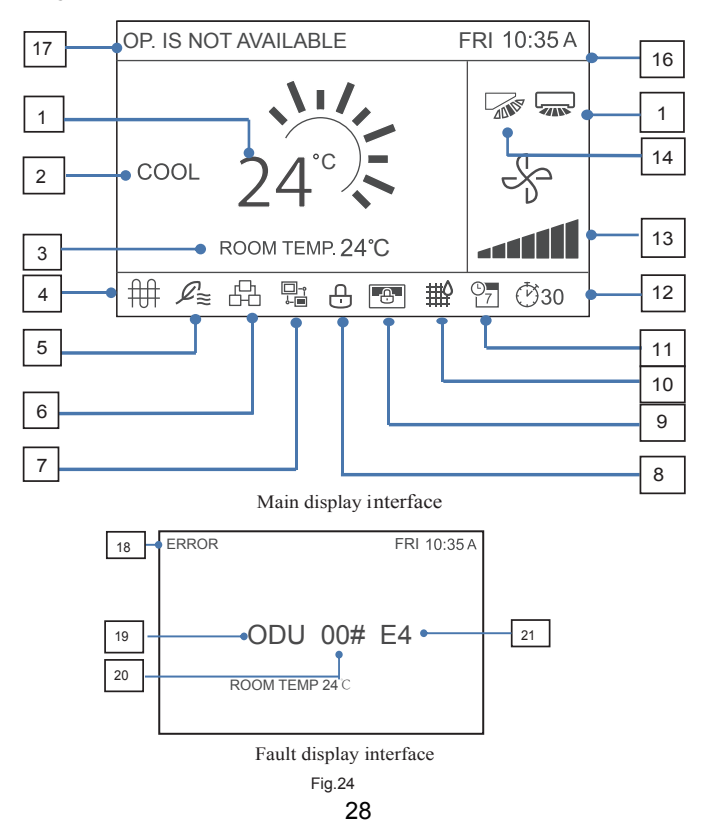

#### Table-6 Display descriptions

| No.                         | Description                                                              |
|-----------------------------|--------------------------------------------------------------------------|
| 1. Set temperature          | Displays the set indoor temperature.                                     |
| 2. Mode display             | Displays the running mode set by the wired controller.                   |
| 3. Room temperature         | Displays the current indoor temperature.                                 |
| display                     |                                                                          |
| 4.E-heat icon               | Turns on when indoor unit E-heat is on.                                  |
| 5. Outside Air unit icon    | Turns on when the wired controller connects to an outside Air unit.      |
|                             | One wired controller can be independently connected to one outside       |
|                             | Air unit.                                                                |
| 6. Group control icon       | Turns on when the wired controller controls multiple IDUs (max 16 IDUs)  |
| 7. Secondary wired          | This is displayed when the wired controller is set to a secondary one    |
| controller icon             |                                                                          |
| 8. Function and key         | Turns on when the wired controller locks the on/off function, mode, sch- |
| locking icon                | edule, temperature setting, or engages the button lock.                  |
| 9. Central controller/Upper | Turns on when the central controller/upper computer locks the IDU fun-   |
| computer locking icon       | ction and the wired controller cannot use the corresponding functions of |
|                             | the IDU.                                                                 |
| 10. IDU Filter Indicator    | Displayed as a reminder when it is time to clean the filter or element.  |
| 11. Schedule                | Turns on when the schedule is available on the wired controller.         |
| 12. EXTENSION or timer      | Turns on when EXTENSION or timer is enabled on the wired controller.     |
| icon                        |                                                                          |
| 13. Fan speed display       | Displays the fan speed set by the wired controller.                      |

| 14 Vertical louver           | Displays louver status when the IDLL supports vertical louver            |
|------------------------------|--------------------------------------------------------------------------|
|                              | Displays louver status when the IDO supports vertical louver.            |
| 15. Horizontal louver        | Displays louver status when the IDU supports horizontal louver.          |
| 16. Time display             | Displays the time.                                                       |
| 17. Invalid operation prompt | Displays for two seconds if an operation is invalid.                     |
| 18. Error indication         | Displays the "ERROR" message if the system is faulty.                    |
| 19. Faulty IDU/ODU           | "IDU" or "ODU" is displayed respectively when the IDU or ODU fails;      |
|                              | "IDU" or "ODU" is not displayed when the wired controller fails          |
| 20. Faulty IDU/ODU address   | Displays the address of the faulty unit if an error occurs in the IDU or |
|                              | ODU; the address is not displayed when the wired controller fails        |
| 21. Error code               | Displays the error code if the system is faulty.                         |

# 3. ON/OFF

Press ON/OFF () to turn the IDU on/off. The LED is lit when the unit is turned on. See Fig. 25.

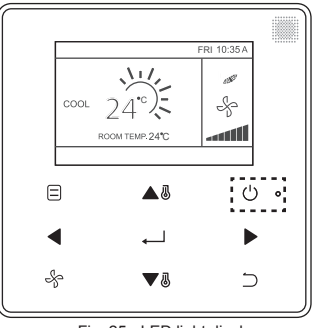

Fig. 25 - LED light display

#### 4. Setting the Mode

Press MODE  $\Box$  to set the mode of IDU, as Shown in Fig. 26.

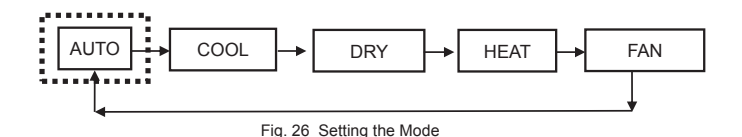

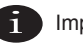

- When the wired controller is connected to the IDU through the CN2 port, it has the above five operating modes by default.
- When the wired controller is connected to the IDU through the X1/X2 or D1/D2 port, the
  operating mode that can be set for the wired controller depends on the air conditioning
  system. When the wired controller is connected to a heat pump system, AUTO mode is
  unavailable.

## 5. Setting the Fan Speed

In COOL, HEAT, or FAN mode, press FAN  $rac{1}{5}$  to change the fan speed. When the IDU supports 7 fan speeds, press the FAN  $rac{1}{5}$  to set the fan speed circulation as shown in Figure 27. When the IDU supports 3 fan speeds, press FAN  $rac{1}{5}$  to set the fan speed circulation as shown in Figure 28.

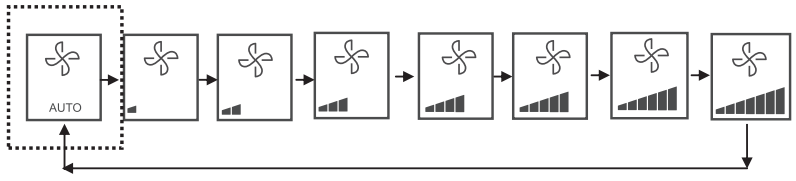

Fig. 27 The sequence of 7 fan speeds

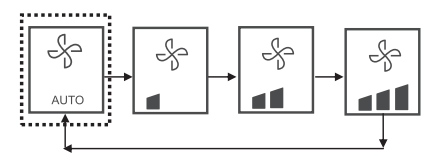

Fig. 28 The sequence of 3 fan speeds

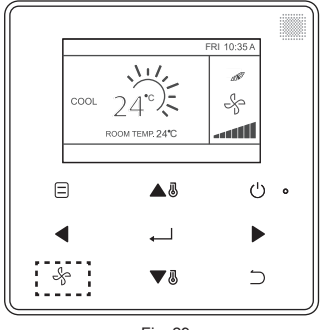

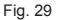

# 6. Setting the Temperature

In the AUTO, COOL, DRY, or HEAT mode, press TEMP UP ▲ ⓓ or TEMP DOWN ▼ ⓓ to adjust the temperature. In AUTO mode dual set point, adjust the set temperature for cooling when the COOL set temperature is highlighted as shown in Fig. 30.

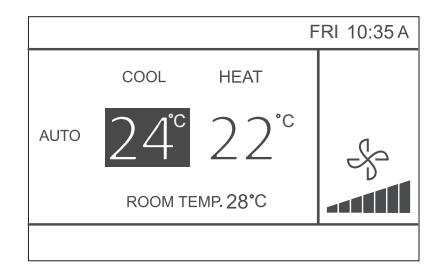

Fig. 30

33

Press the LEFT  $\blacktriangleleft$  or RIGHT  $\blacktriangleright$  button within 10 seconds to switch between the settemperatures for cooling and heating in AUTO mode.

The set operation temperature range is 17°C~30°C (62°F~86°F).

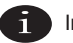

Important

- When the wired controller is connected to the IDU through the CN2 port, the automatic mode temperature of wired controller is set to a single set point.
- When the wired controller is connected to the IDU through the X1/X2 or D1/D2 port, the air conditioning system connected to the wired controller will decide whether the automatic mode temperature is set to single setting point or dual setting

# 7. KEY LOCK

Press the BACK  $\supset$  button for 3 seconds while the backlight is illuminated. The  $\bigcirc$  button is displayed. All the buttons are disabled. Use the button now, and the icon,  $\bigcirc$  will flicker 3 times to prompt.

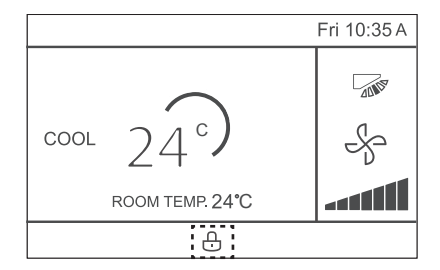

Fig. 31 - Lock icon location

To cancel the key lock mode, hold BACK  $\supset$  for 3 seconds while the backlight is illuminated.

## 8. Reset Filter Indicator

When it is time to clean or replace the filter, the Filter Indicator  $\implies$  will be displayed. Hold the fan speed button  $\checkmark$  and LEFT  $\blacktriangleleft$  at the same time for 1 second to clear the icon display.

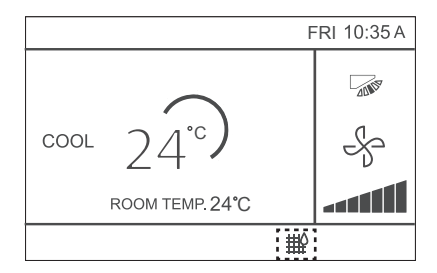

Fig.32

Wash, clean, or replace the filter or element. For details, refer to the manual provided together with the indoor unit.

# **Quick Reference**

The main menu provides the following items

| Menu Item        |               | Description                                              | Reference Page |  |
|------------------|---------------|----------------------------------------------------------|----------------|--|
|                  |               | Used to configure airflow direction                      |                |  |
|                  |               | settings.                                                |                |  |
|                  |               | <ul> <li>The airflow direction louver is aut-</li> </ul> |                |  |
|                  |               | omatically operated up and down                          |                |  |
| LOUVER           |               | (left and right).                                        | 39             |  |
|                  |               | • The fixed airflow directions of the                    |                |  |
|                  |               | vertical louver can be configured                        |                |  |
|                  |               | in five positions.                                       |                |  |
|                  |               | * This function is not available on all                  |                |  |
|                  |               | models.                                                  |                |  |
| AUX HEATER       |               | Used to set "AUTO", "ON" or "OFF"                        | 60             |  |
| ECONOMY          | MODE          | Used to set "ON" or "OFF"                                | 54             |  |
| SILENT MODE      |               | Used to set "ON" or "OFF"                                | 55             |  |
| IDU LED IN       | IDICATORS     | Used to set the IDU LED indicator                        | 56             |  |
|                  |               | "ENABLED" or "DISABLED"                                  | 50             |  |
|                  |               | Used to select whether temperature                       |                |  |
| TEMPERATURE UNIT |               | values will be displayed in Celsius or                   | 57             |  |
|                  |               | Fahrenheit.                                              |                |  |
|                  |               | Used to set "ENABLED" or "DISABL-                        | 41             |  |
| TIMER            | CONFIGURATION | ED" of the timer function.                               | 41             |  |

|                  | TIMER ON      | Used to set the TIMER ON time.                          | 42 |  |  |
|------------------|---------------|---------------------------------------------------------|----|--|--|
| TIMER            | TIMER OFF     | Used to set the TIMER OFF time.                         | 43 |  |  |
|                  | CONFIGURATION | Used to enable or disable the weekly timer function.    | 43 |  |  |
|                  | PATTERN       | Day settings are selected from four patterns, i.e.,     |    |  |  |
|                  |               | "EVERYDAY", "5+2", "6+1", and "WEEKLY".                 | 44 |  |  |
| SCHEDULE         | SETTINGS      | Set the startup time and stop time.                     | 45 |  |  |
|                  |               | to 8 actions can be set for each day.                   |    |  |  |
|                  | EXTENSION     | Used to set delayed shutdown.Can be set in 30 minute    | 47 |  |  |
|                  |               | increments from 30 to 180 minutes.                      | 47 |  |  |
| DATE             | DATE          | Used to configure date settings and make adjustments.   | 47 |  |  |
|                  | TIME          | Used to configure time settings and make adjustments.   | 48 |  |  |
|                  | 24-HOUR       | The time can be displayed in either a 12H or 24H time   |    |  |  |
|                  | FORMAT        | format. The default time display is 24H.                | 49 |  |  |
| DAYLIGHT         | ENABLE /      |                                                         |    |  |  |
| SAVING TIME      | DISABLE       | Used to adjust the clock for daylight saving time.      | 50 |  |  |
|                  | START         |                                                         | 50 |  |  |
|                  | END           |                                                         |    |  |  |
| ROOM TEMPERATURE |               | Used to set whether to display the indoor temperature.  | 52 |  |  |
|                  |               | Used to set whether to lock/unlock the on/off function  |    |  |  |
| WIRED            |               | of wired controller                                     | 50 |  |  |
| CONTROLLER       | MODE          | Used to set whether to lock/unlock the wired controller | 53 |  |  |
| LOCK             | MODE          | mode setting function                                   |    |  |  |
| 1                | 1             |                                                         |    |  |  |

|               | TEMPERATURE | Used to set whether to lock/unlock the wired contro- |    |  |
|---------------|-------------|------------------------------------------------------|----|--|
|               |             | ller temperature setting function                    | 53 |  |
|               | SCHEDULE    | Used to set whether to lock/unlock the weekly timer  | 55 |  |
|               | OGHEDOEL    | function of wired controller                         |    |  |
| KEYPRESS TONE |             | Used to set "ENABLED" or "DISABLED" of the wired     | 59 |  |
|               |             | controller button buzzer                             | 00 |  |
| LED INDICATOR |             | Used to set "ENABLED" or "DISABLED" of the wired     |    |  |
|               |             | controller LED INDICATOR                             |    |  |

If two remote controllers are in control of a single indoor unit, the following menu items cannot be set in the secondary ontroller. In this case, the following items should be configured with the main remote controller.

- A. Temperature unit
- B. Timer function
- C. Weekly timer
- D. Daylight saving time
- E. Wired controller lock

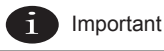

• There is no schedule function when the wired controller conncet IDU through the CN2 port.

# **Menu Options**

1. Menu Operations

Press MENU/OK 
to open the menu. See Fig. 33 below for an example.

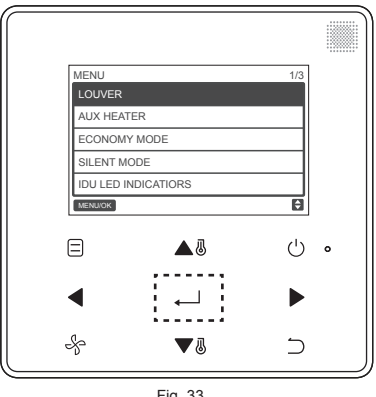

Fig. 33

Press TEMP UP ▲ and TEMP DOWN ▼ to select an item. Press MENU/OK ← to enter. On the last level of the menu, press MENU/OK ← to confirm and return to the homepage. Press BACK ⊃ to confirm and return to the previous level. If a button on the menu interface is not pressed within 30 seconds, the system will return to the homepage.

# 2. Setting the Louver

If an IDU does not have an integrated louver, the louver function will be unavailable.

Choose LOUVER on the menu interface, and press MENU/OK  $\leftarrow$  to enter louver settings, as shown in Fig. 34 and Fig. 35.

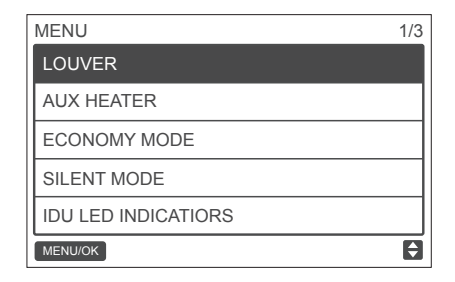

Fig. 34- Accessing the LOUVER menu

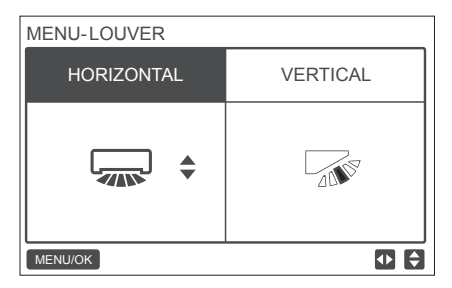

Fig. 35-LOUVER menu

Press the LEFT and RIGHT button to switch between the horizontal and vertical louver settings. Press TEMP UP ▲ ⓐ and TEMP DOWN ▼ ⑧ to set the louver status. If the IDU does not support horizontal swing, only vertical swing can be set. Fig. 36 and Fig. 37 show the vertical and horizontal louver sequence.

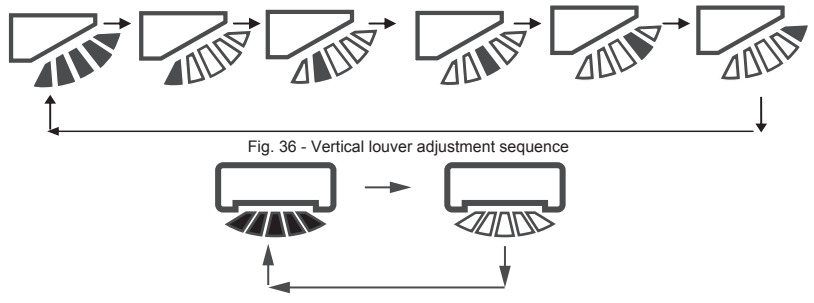

Fig.37 Horizontal louver adjustment sequence

Horizontal louver will move the louver from left to right in a predetermined pattern. This pattern is

#### not adjustable

# 3. Setting TIMER CONFIGURATION

Choose TIMER on the menu interface, and press MENU/OK  $\leftarrow$  to enter this setting.

Choose CONFIGURATION in the schedule menu, as shown below in Fig. 38, and press MENU/OK ← to enter this setting.

| MENU - TIMER  |   |
|---------------|---|
| CONFIGURATION |   |
| TIMER ON      |   |
| TIMER OFF     |   |
|               |   |
|               |   |
| MENU/OK       | Ð |

Fig. 38 - Selecting the TIMER configuration menu

Press TEMP UP ▲ I or TEMP DOWN ♥ to select DISABLED or ENABLE for the TIMER, as shown in Fig. 39. Press MENU/OK → to confirm and return to the homepage. Press BACK ⊃ to confirm and return to the previous level.

| MENU - TIMER CONFIGURATION |   |
|----------------------------|---|
| ENABLED \$                 |   |
| MENU/OK                    | ¢ |

Fig. 39 - Setting TIMER CONFIGURATION

#### 4. Setting TIMER ON

Choose TIMER on the menu interface, and press MENU/OK  $\leftarrow$  to enter this setting. Choose TIMER ON in the timer menu, as shown in Fig. 40 below, and press MENU/OK  $\leftarrow$  to enter this setting.

| MENU - TIMER  |   |
|---------------|---|
| CONFIGURATION |   |
| TIMER ON      |   |
| TIMER OFF     |   |
|               |   |
|               |   |
| MENU/OK       | ¢ |

Fig. 40 - Selecting the schedule configuration menu

Press TEMP UP ▲ or TEMP DOWN ▼ to select timer time, and set 0.0 hour to turn off the timer, as shown in Fig. 41. Press MENU/OK → to confirm and return to the homepage. Press BACK to confirm and return to the previous level.

| MENU - TIMER | ON          |           |
|--------------|-------------|-----------|
|              | 0.0 HOURS 🗢 |           |
| MENU/OK      |             | <b>\$</b> |

Fig. 41 - Setting TIMER ON

# 5. Setting TIMER OFF

Choose TIMER on the menu interface, and press MENU/OK  $\leftarrow$  to enter this setting. Choose TIMER OFF in the timer menu. For the TIMER OFF setting method, refer to TIMER ON.

# 6. Setting Schedule Configuration

Ensure that the clock is set before setting the schedule.

Choose SCHEDULE on the menu interface, and press MENU/OK  $\leftarrow$  to enter this setting. Choose CONFIGURATION in the schedule menu, as shown in Fig. 42, and press MENU/OK  $\leftarrow$  to enter this setting.

| MENU - SCHEDULE |
|-----------------|
| CONFIGURATION   |
| PATTERN         |
| SETTINGS        |
| EXTENSION       |
|                 |
| MENU/OK         |

Fig. 42 - Selecting the schedule control menu

Press TEMP UP ▲ I or TEMP DOWN ▼I to select DISABLED, SIMPLE or STANDARD for the weekly schedule, as shown in Fig. 43. Press MENU/OK to confirm and return to the homepage. Press BACK to confirm and return to the previous level.

SIMPLE: Requires setting the timer and time on/off.

STANDARD: Requires setting the timer, time on/off, power-on mode, fan speed and set temperature

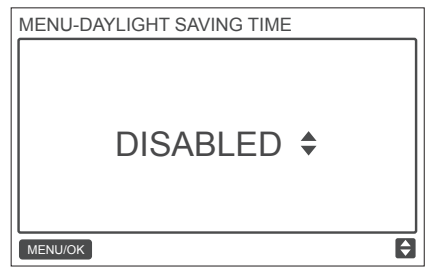

Fig. 43 - Setting the schedule control

#### 7. Selecting Daily Pattern

Choose DAILY PATTERN in the schedule menu, and press MENU/OK to open the menu.Press TEMP UP ▲ and TEMP DOWN ▼ to select DAILY PATTERN, as shown in Fig. 44.

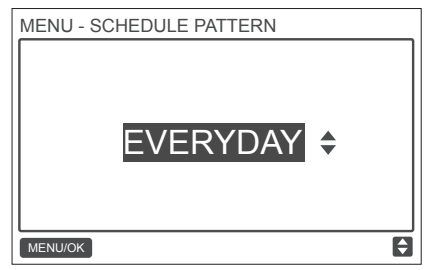

Fig. 44 - Selecting the daily pattern

44

Table-7 Provides the four daily patterns that can be selected.

| NO. | DAILY PATTERN | DESCRIPTION                                            |
|-----|---------------|--------------------------------------------------------|
| 1   | EVERYDAY      | Sets the schedule for each day from Monday to Sunday.  |
| 2   | 5+2           | Sets one schedule from Monday to Friday and a separate |
|     |               | schedule for Saturday and Sunday.                      |
| 3   | 6+1           | Sets one schedule from Monday to Saturday and a separ- |
|     |               | ate schedule for Sunday.                               |
| 4   | WEEKLY        | Sets one schedule from Monday to Sunday.               |

#### 8. Setting the Schedule

Choose SETTING in the schedule menu, and press MENU/OK to open the schedule settings as shown in Fig. 45.Press the LEFT  $\triangleleft$  or RIGHT  $\blacktriangleright$  button to move the cursor.

| MENU - SIMPLE SCHEDULE |      |     | 1/2 |  |  |
|------------------------|------|-----|-----|--|--|
|                        | TIME | ACT |     |  |  |
| MON 🗢                  | :    |     |     |  |  |
|                        | :    |     |     |  |  |
|                        | :    |     |     |  |  |
|                        | :    |     |     |  |  |
| MENU/OF                | <    |     | I   |  |  |

Fig. 45 — Schedule menu

Press TEMP UP ▲ ⓐ and TEMP DOWN ▼ ⑧ to adjust the parameters. Fig. 46 and Table 4 show the parameters that can be set in schedule settings:

| MENU - STANDARD SCHEDULE |        |      | 1/2  |      |      |
|--------------------------|--------|------|------|------|------|
|                          | TIME   | ACT  | FAN  | COOL | HEAT |
| MON 🖨                    | 08:00A | COOL | AUTO | 24 C |      |
|                          | :      |      |      |      |      |
|                          | :      |      |      |      |      |
|                          | :      |      |      |      |      |
| MENU/OF                  | <      | 1    |      |      |      |

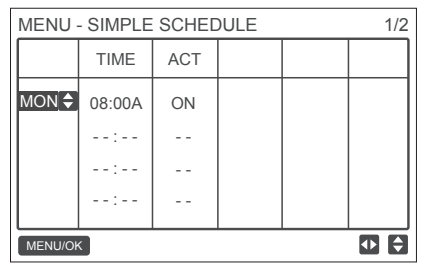

Fig. 46 — Schedule parameters

#### Table-8

| PARAMETER | DESCRIPTION                                                       |
|-----------|-------------------------------------------------------------------|
| Week      | Selects the specific day for timer settings.                      |
| TIME      | Sets the timer. Up to 8 time points can be set for each day       |
| ACT       | Sets automatic on/off and the the running mode.                   |
| FAN       | Sets the fan speed.                                               |
| COOL      | When AUTO or COOL mode is set, set the cooling temperature value. |
| HEAT      | When AUTO or HEAT mode is set, set the heating temperature value  |

After setting the schedule, press MENU/OK  $\leftarrow$  to confirm and return to the homepage. Press BACK  $\bigcirc$  to confirm the setting and return to the previous level.

# 9. Setting EXTENSION

The EXTENSION function can be set only when the weekly schedule is enabled.

The EXTENSION function will set the amount of time the settings can be extended before returning to the predetermined schedule pattern. Choose EXTENSION in the schedule menu, and press MENU/OK  $\leftarrow$  to enter this setting. Press TEMP UP  $\blacktriangle$  or TEMP DOWN  $\checkmark$  to adjust the EXTENSION time to any one of the following: 30 min, 60 min, 90 min, 120 min, 150 min, 180 min, and NONE (cancels EXTENSION) as shown in Fig. 47.

| MENU - SCHEDULE EXTENSION |  |
|---------------------------|--|
| 30 mins 🗢                 |  |
| MENU/OK                   |  |

Fig. 47 - Setting the EXTENSION time

# 10. Setting the Date and Time

Choose DATE AND TIME on the menu interface, as shown in Fig. 48, and press MENU/OK ~~ to enter this setting.

| MENU                 | 2/3 |
|----------------------|-----|
| TEMPERATURE UNIT     |     |
| TIMER                |     |
| SCHEDULE             |     |
| DATE AND TIME        |     |
| DAYLIGHT SAVING TIME |     |
| MENU/OK              | ¢   |

Fig. 48 - Accessing the DATE AND TIME menu

Choose DATE, as shown in Fig. 49, and press MENU/OK ← to enter this setting.

| MENU - DATE AND TIME |
|----------------------|
| DATE                 |
| TIME                 |
| 24-HOUR FORMAT       |
|                      |
|                      |
| MENU/OK              |

Fig. 49— Accessing the DATE menu

Press the LEFT ◀ or RIGHT ► button to move the cursor, and press TEMP UP ▲ ⓓ or TEMP DOWN ▼ ⓓ to set the date, as shown in Fig. 50.

| MENU - DATE          |   |
|----------------------|---|
| <b>DEC</b> - 18 -201 | 7 |
| MENU/OK              | ¢ |

Fig. 50 - Setting the date

Open the TIME setting. Press the LEFT ◀ or RIGHT ▶ button to move the cursor, and press TEMP UP ▲ or TEMP DOWN ▼ to set the time, as shown in Fig. 51and Fig. 52.

| MENU - DATE AND TIME |   |
|----------------------|---|
| DATE                 |   |
| TIME                 |   |
| 24-HOUR FORMAT       |   |
|                      |   |
|                      |   |
| MENU/OK              | ¢ |

Fig. 51 - Accessing the TIME menu

| MENU - TIME |                      |   |
|-------------|----------------------|---|
|             | <mark>08</mark> : 31 |   |
| MENU/OK     |                      | ¢ |

Fig. 52— Setting TIME

Open USE 24-HOUR FORMAT and press TEMP UP ▲ or TEMP DOWN ▼ obselect the time format, as shown in Fig. 53 and Fig. 54. When disabled, the controller will use a 12-hour format.

| MENU - DATE AND TIME |   |
|----------------------|---|
| DATE                 | 7 |
| TIME                 | ٦ |
| 24-HOUR FORMAT       |   |
|                      | ٦ |
|                      |   |
| MENU/OK              | ŧ |

Fig. 53 - Accessing the 24-HOUR FORMAT menu

| MENU - DATE AND TIME |   |
|----------------------|---|
| 24 - HOUR FORMAT     |   |
| ENABLED ÷            |   |
| MENU/OK              | ŧ |

Fig. 54— Setting the 24-HOUR FORMAT

# 11. Setting Daylight Saving Time

When enabled, the clock automatically moves forward an hour at 2 a.m. on the specified start date, and it goes back an hour at 2 a.m. on the end date.

Choose DAYLIGHT SAVING TIME on the menu interface, and press MENU/OK \_\_\_\_\_ to enter this setting, as shown in Fig. 55.

| MENU                 | 2/3 |
|----------------------|-----|
| TEMPERATURE UNIT     |     |
| TIMER                |     |
| SCHEDULE             |     |
| DATE AND TIME        |     |
| DAYLIGHT SAVING TIME |     |
| MENU/OK              | ¢   |

| MENU - DAYLIGHT SAVING TIME |   |
|-----------------------------|---|
| ENABLE / DISABLE            |   |
| START                       |   |
| END                         |   |
|                             |   |
|                             |   |
| MENU/OK                     | 3 |

Fig. 56 — Enabling/Disabling DAYLIGHT SAVING TIME

Press TEMP UP ▲ or TEMP DOWN ♥ to enable or disable daylight saving time. SET THE START TIME FOR DAYLIGHT SAVING — Use the cursor to choose START, and press MENU/OK to enter this setting.Press the LEFT ◀ or RIGHT ▶ button to move the cursor, and press TEMP UP ▲ or TEMP DOWN ♥ to set the start time for daylight saving, as shown in Fig. 57

Fig. 55 - Accessing the DAYLIGHT SAVING TIME menu

| MENU - DAYLIGHT SAVING TIME |           |
|-----------------------------|-----------|
|                             |           |
| START MONTH                 | START DAT |
| MAR                         | LAST SUN  |
|                             |           |
|                             |           |
| MENU/OK                     |           |

Fig. 57 - Setting the start time for daylight saving

SET THE END TIMES FOR DAYLIGHT SAVING — Use the cursor to choose END, and press MENU/OK ← to enter this setting.Press the LEFT ◀ or RIGHT ▶ button to move the cursor, and press TEMP UP ▲ ♂ or TEMP OWN ♥ ♂ to set the end time for daylight saving, as shown in Fig. 58.

| MENU - DAYLIGHT SAVING TIME |           |
|-----------------------------|-----------|
| END MONTH                   | START DAY |
| OCT                         | LAST SUN  |
|                             |           |
| MENU/OK                     | <₽ <      |

Fig. 58 — Setting end time for daylight saving

## 12. Indoor Temperature Display

When the indoor temperature display is set, the current indoor temperature will be displayed on the homepage, as shown in Fig. 59.

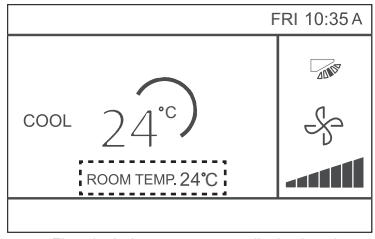

Fig. 59 - Indoor temperature display location

| MENU                  | 3/3 |
|-----------------------|-----|
| ROOM TEMPERATURE      |     |
| WIRED CONTROLLER LOCK |     |
| KEYPRESS TONE         |     |
| LED INDICATOR         |     |
|                       |     |
| MENU/OK               | ¢   |

Fig. 60 - Accessing the ROOM TEMPERATURE menu

Press TEMP UP  $\blacktriangle$  and TEMP DOWN  $\blacktriangledown$  to select whether to display the indoor temperature on the main screen.

# **13. Locking Function**

The wired controller can lock the following functions on the IDU, so they cannot be adjusted by the user from the remote controller.

- 1. Power-on/off function
- 2. Running mode
- 3. Temperature setting
- 4. Schedule setting

Choose WIRED CONTROLLER LOCK on the menu interface as shown in Fig. 61, and press MENU/OK 
to enter this setting.

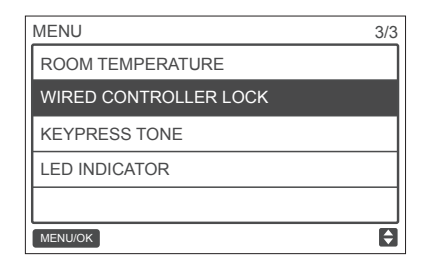

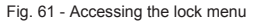

When ON/OFF, MODE, TEMPERATURE, or SCHEDULE are locked, the locked icon will be displayed on the homepage, as shown in Fig. 62.

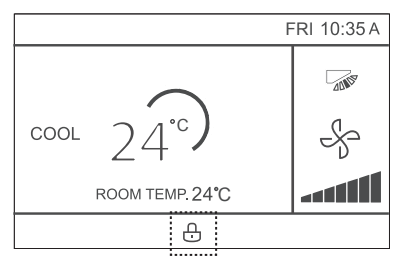

Fig. 62 - Lock icon location

The unit cannot be powered on/off using the ON/OFF button when the unit ON/OFF is locked. When you press ON/OFF  $\bigcirc$  while the unit is locked, the screen will display "OP. IS NOT AVAILABLE" (invalid operation) for 2 seconds.

## 14. Setting the ECONOMY MODE

When the IDU supports ECONOMY MODE and the wired controller is ON, the ECONOMY MODE can be set for operation in the cooling and heating modes. Choose ECONOMY MODE on the menu interface as shown in Fig. 63, and press MENU/OK  $\longrightarrow$  to enter this setting.

| MENU                | 1/3 |
|---------------------|-----|
| LOUVER              |     |
| AUX HEATER          |     |
| ECONOMY MODE        |     |
| SILENT MODE         |     |
| IDU LED INDICATIORS |     |
| MENU/OK             | ¢   |

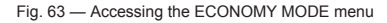

Press TEMP UP ▲ ♂ or TEMP DOWN ▼ ♂ to set whether the economy mode is ON or OFF, as shown in Fig. 64.

| MENU - ECONC | MY MODE |    |
|--------------|---------|----|
|              | OFF     | \$ |
| MENU/OK      |         | ¢  |

Fig. 64 — Setting ECONOMY MODE

#### 15. Setting the SILENT MODE

When the IDU supports silent mode and the wired controller is ON, SILENT MODE can be set for operation in the cooling mode and heating mode.

Choose SILENT MODE on the menu interface as shown in Fig. 65, and press MENU/OK , to enter this setting.

| MENU                | 1/3 |
|---------------------|-----|
| LOUVER              |     |
| AUX HEATER          |     |
| ECONOMY MODE        |     |
| SILENT MODE         |     |
| IDU LED INDICATIORS |     |
| MENU/OK             | ÷   |

Fig. 65 - Accessing the SILENT MODE menu

Press TEMP UP ▲⑧ or TEMP DOWN ▼⑧ to set whether the silent mode is ON or OFF, as shown in Fig. 66.

| MENU - SILENT | MODE |    |
|---------------|------|----|
|               | OFF  | \$ |
| MENU/OK       |      | ¢  |

Fig. 66 — Setting SILENT MODE

# 16. Setting the IDU LED INDICATORS

When the IDU LED setting is enabled, the LED turns on when the IDU starts.

Choose IDU LED INDICATORS on the menu interface as shown in Fig. 67, and press MENU/OK \_\_\_\_ to enter this setting.

| MENU                | 1/3 |
|---------------------|-----|
| LOUVER              |     |
| AUX HEATER          |     |
| ECONOMY MODE        |     |
| SILENT MODE         |     |
| IDU LED INDICATIORS |     |
| MENU/OK             | ŧ   |

Fig. 67 — Accessing the IDU LED INDICATORS menu

Press TEMP UP A or TEMP DOWN V to set whether the LED is ENABLED or DISABLED as shown in Fig. 68.

| MENU - IDU LED INDICATORS |   |
|---------------------------|---|
| ENABLED \$                |   |
| MENU/OK                   | ¢ |

Fig. 68 - Setting the IDU LED INDICATORS

#### 17. Setting the TEMPERATURE UNIT

Sets the temperature unit displayed on the wired controller

Choose TEMPERATURE UNIT on the menu interface, as shown in Fig. 69, and press MENU/OK  $\longleftarrow$  to enter this setting.

| MENU                 | 2/3 |
|----------------------|-----|
| TEMPERATURE UNIT     |     |
| TIMER                |     |
| SCHEDULE             |     |
| DATE AND TIME        |     |
| DAYLIGHT SAVING TIME |     |
| MENU/OK              | ¢   |

Fig. 69 — Accessing the TEMPERATURE UNIT menu

Press TEMP UP A or TEMP DOWN V to select CELSIUS or FAHRENHEIT, as shown in Fig. 70.

| MENU - TEMPERATURE UNIT |   |
|-------------------------|---|
| CELSIUS ¢               |   |
| MENU/OK                 | ¢ |

Fig. 70 — Setting the TEMPERATURE UNIT display

#### 18. Setting the LED INDICATOR

When the LED setting is on, the LED turns on when the IDU starts. The LED blinks if a system fault occurs. Choose LED INDICATOR on the menu interface as shown in Fig. 71, and press MENU/OK  $\leftarrow$  to enter this setting.

| MENU                  | 3/3 |
|-----------------------|-----|
| ROOM TEMPERATURE      |     |
| WIRED CONTROLLER LOCK |     |
| KEYPRESS TONE         |     |
| LED INDICATOR         |     |
|                       |     |
| MENU/OK               | ¢   |

Fig. 71 - Accessing the LED INDICATOR menu

Press TEMP UP ▲ or TEMP DOWN ▼ to set whether the LED is ENABLED or DISABLED, as shown in Fig. 72.

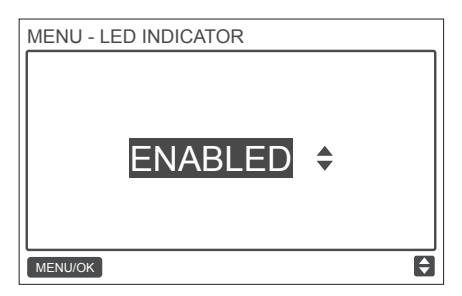

Fig. 72 — Setting LED INDICATOR

#### **19. Setting the KEYPRESS TONE**

Choose KEYPRESS TONE on the menu interface as shown in Fig. 73, and press MENU/OK to enter this setting.

| MENU                  | 3/3 |
|-----------------------|-----|
| ROOM TEMPERATURE      |     |
| WIRED CONTROLLER LOCK |     |
| KEYPRESS TONE         |     |
| LED INDICATOR         |     |
|                       |     |
| MENU/OK               | ¢   |

Fig. 73 - Accessing the KEYPRESS TONE menu

Press TEMP UP A or TEMP DOWN V to set the KEYPRESS TONE ENABLED or DIS-ABLED, as shown in Fig. 74.

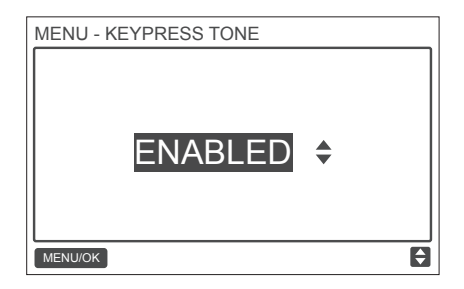

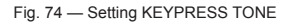

#### 20. Setting the AUX HEATER

When the IDU supports E-heat and the wired controller is ON, the AUX HEATER function can be set in the heating modes. Choose AUX HEATER on the menu interface as shown in Fig. 75, and press MENU/OK  $\leftarrow$  to enter this setting.

| MENU                | 1/3 |
|---------------------|-----|
| LOUVER              |     |
| AUX HEATER          |     |
| ECONOMY MODE        | ٦   |
| SILENT MODE         |     |
| IDU LED INDICATIORS |     |
| MENU/OK             | ¢   |

Fig. 75 - Accessing the ECONOMY MODE menu

Press TEMP UP ▲ ® or TEMP DOWN ▼ ® to set whether the aux heater is AUTO, ON or OFF. as shown in Fig. 76.

When sets to AUTO, the on / off state of E-heat depends on AUX HEATER activation temp setting in sevice menu (sevice menu - IDU CONFIGURATION - AUX HEATER, P17) and the operation

state of IDU and ODU (heating mode, room temp, etc.).

When sets to ON, the on / off state of E-heat depends on the operation state of IDU and ODU, despite of AUX HEATER activation temp setting in service menu.

| MENU - AUX HE | ATER |    |
|---------------|------|----|
|               | AUTO | \$ |
| MENU/OK       |      | ¢  |

Fig. 76 — Setting AUX HEATER

## Troubleshooting

| Error code and description | POSSIBLE CAUSES                   | POSSIBLE SOLUTIONS                   |
|----------------------------|-----------------------------------|--------------------------------------|
|                            | IDU not powered on                | Power on the IDU.                    |
|                            |                                   | First power off the IDU, and then    |
|                            |                                   | check if the wired controller conne- |
|                            | Wired controller connection error | ction is correct; for the connection |
| No display on the wired    |                                   | requirements, see the P WIRING       |
| controller                 |                                   | part.                                |
|                            | Wired controller damaged          | Replace the wired controller.        |
|                            | Power supply failure of the IDU   | Replace the IDU board.               |
|                            | board                             |                                      |

| Error code and description  | POSSIBLE CAUSES                     | POSSIBLE SOLUTIONS                      |
|-----------------------------|-------------------------------------|-----------------------------------------|
|                             | No address set for the IDU or IDU   | Set an address for the IDU; duplica-    |
|                             | address duplicated                  | ted IDU addresses are not allowed       |
|                             |                                     | in the same system.                     |
|                             | Main/secondary wired controller     | Set one wired controller to             |
| E9:                         | not set when two wired controllers  | secondary wired controller.             |
| Wired controller            | control one or multiple IDUs        |                                         |
| and IDU                     | The D1/D2 line sequence of          |                                         |
| communication fault         | secondary wired controller is       | Exchange the D1/D2 line sequence        |
|                             | inconsistent with that of the main  | of secondary wired controller.          |
|                             | wired controller                    |                                         |
|                             | Wired controller damaged            | Replace the wired controller.           |
|                             | IDU board fault                     | Replace the IDU board.                  |
|                             |                                     | Press "MODE" + "MENU" + "TEMP UP'       |
| F7:                         |                                     | + "TEMP DOWN" for more than             |
| Wired controller            | EEPROM data error                   | 3 seconds to reset the wired controller |
| EEPROM fault                |                                     | until the default status appears.       |
|                             | Wired controller damaged            | Replace the wired controller.           |
|                             | D1/D2 communication wiring error or | Check and adjust the D1/D2              |
| For any "Group", the number | bad contact in individual IDU.      | communication line                      |
| of IDUs may not be consist- | IDU address has not been set or     | Set the IDU address. No duplicate       |
| ent with the actual number  | duplicate address.                  | IDU addresses in the same system.       |
| of connected IDUs.          | Main-secondary wired controllers    | Set one wired controller to be the      |
|                             | have not been set.                  | secondary wired controller.             |
|                             | Board failure in individual IDU.    | Replace the board of affected IDU.      |
|                             |                                     |                                         |

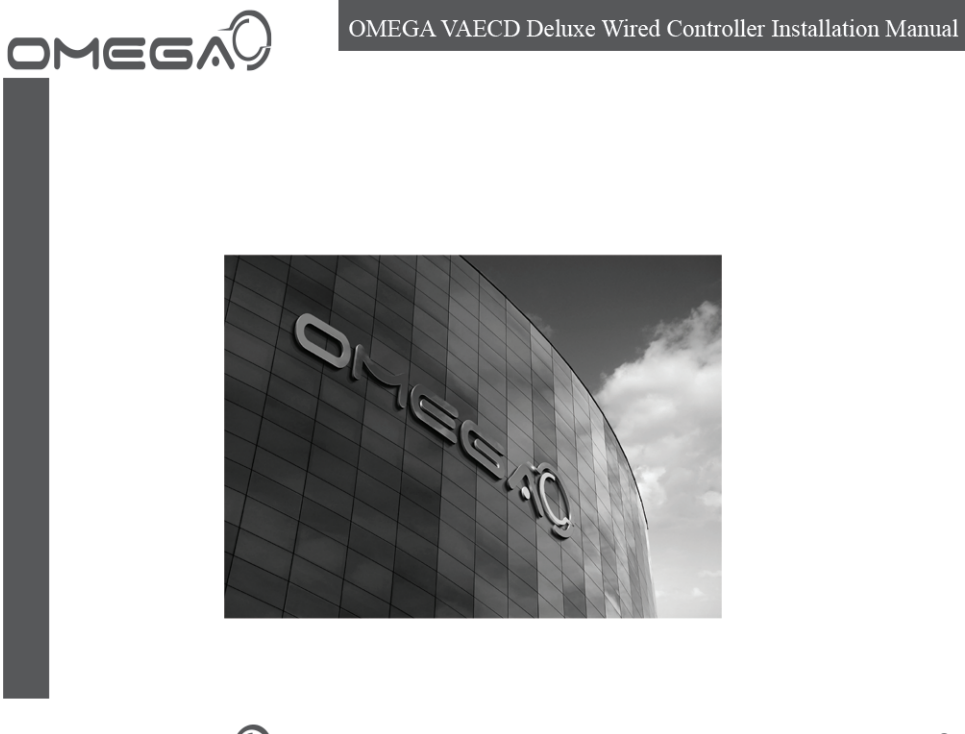

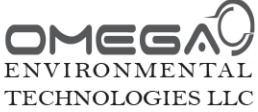

Showroom & Technology Center 11380 Interchange Circle North Miramar, FL 33025 USA Tel: (888) 840 - 7550 Fax: (954) 212 - 8280

www.otecomega.com info@otecomega.com

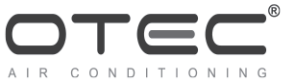

Showroom & Technology Center 11380 Interchange Circle North Miramar, FL 33025 USA Tel: (888) 840 - 7550 Fax: (954) 212 - 8280